# HOME-BOX2 WebDAV クイックガイド

Ver1.0

# §WebDAV でできること

# 1. WebDAV を利用したファイルアップロード

HOME-BOX2 は、WebDAV を利用してファイルのアップロ ードやダウンロードをすることもできます。WebDAV は インターネットがつながる環境でのみご利用いただけます。 Windows Vista 以上の Windows OS をご利用されている お客様は、セットアップツールをご利用いただくことで、 簡単に WebDAV の設定ができます。

- WebDAV でできること
- ・ドラッグ・アンド・ドロップで、複数ファイルの アップロード・ダウンロードができます。
- ※ 他にファイルオープン、上書き保存など、利用する クライアントによってできることが制限されます。
   PC クライアントで WebDAV の制限は、別紙「OS 別 WebDAV 動作一覧」を参照ください。

WebDAV 動作検証済み OS・デバイス

| OS      | 詳細                   |
|---------|----------------------|
| Windows | Windows Vista SP2、   |
|         | Windows7 SP1、        |
|         | Windows8 のネットワークドライブ |

# 2. WebDAV アカウントの設定方法

1) 「インターネットオプション」を開きます。 「インターネットオプション」は、「コントロールパネル」 から開くことができます。

|                           | ・すべてのコントロールパネル項目 ・      | <ul> <li>+ コントロールパネルの検索</li> </ul>                                                                                                    |
|---------------------------|-------------------------|----------------------------------------------------------------------------------------------------|
| コンピューターの設定を開催します          |                         | 表示方法: 小さいアイコン *                                                                                                    |
| à AGEIA Physix            | Z Flash Player          | 😰 Intel(R) GMA Driver for Mobile                                                                                                    |
| 🚮 Java                    | 📑 Realtek HD オーディオマネージャ | 15 RemoteApp とデスクトップ接続                                                                                                    |
| 💐 Windows Anytime Upgrade | 🕄 Windows CardSpace     | itil Windows Defender                                                                                                    |
| 🕑 Windows Live の問題的定      | 🔮 Windows Update        | 🔐 Windows ファイアウォール                                                                                                    |
| 瞳 Windows モビリティ センター      | 🏲 アクション センター            | ① インターネット オブション                                                                                                    |
| Aンデックスのオブション              | = ≠                     | ◎ コンピューターの推測通行シンター                                                                                                    |
| 利 サウンド                    | 👰 システム                  | ユタスクバーと「スターネットパブション<br>インターネットの表示と維急的実施                                                                                                    |
| ■ ディスプレイ                  | 📑 デスクトップ ガジェット          | デバイス マネージャ 模仿します。                                                                                                    |
| 枝テバイスとプリンター               | ■ トラブルシューティング           | 整 ネットワークと共有センター                                                                                                    |
| a 13000                   | 诸 バックアップと表元             | ■ パフォーマンスの情報とツール                                                                                                    |
| 😰 フォルダー オプション             | 1. フォント                 | 西 プログラムと接続                                                                                                    |
|                           | 3 792 C                 | 総 ユーザー アカウント                                                                                                    |
| 100 位置センサーとその他のセンサー       | ③ 重用证明                  |                                                                                                    |
| (語 管理ツール                  | 🛞 長定のプログラム              | ■ 個人設定                                                                                                    |
| ■ 廃操信額マネージャー              | Fo 目動再生                 | 世の管理     日の管理     日の     日の     日の |
| 🔗 8452 III                | 屋 通知領域アイコン              | 🍃 配近オプション                                                                                                    |
| 画 电話とモデム                  | ③ 同時センター                | 日村と時刻                                                                                                    |
| A GREAT LANG              | 120030.000              | 777, 1990, 600                                                                                                    |

2) 「接続」メニュー >「LAN の設定」をクリックします。

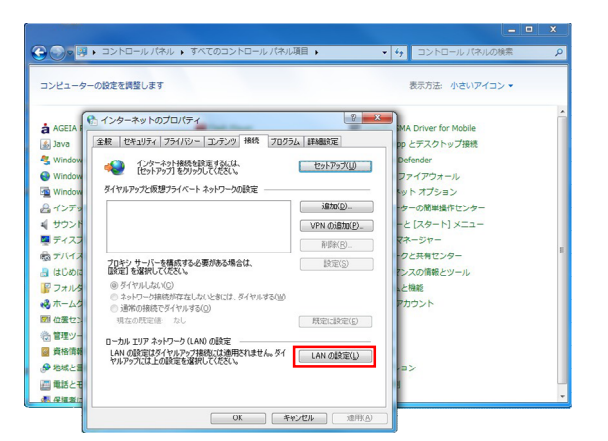

3) 「設定を自動的に検出する」のチェックを外し、
 「OK」をクリックします。

| -      |                                                                                    |                      |
|--------|------------------------------------------------------------------------------------|----------------------|
| AGEIA  | インターネットのプロパティ                                                                      | MA Driver for Mobile |
| Java   | ↑ ローカル エリア キットワーク (LAN) の設定                                                        | × pp とデスクトップ接続       |
| Window | 自動構成                                                                               | Defender             |
| Window | 自動構成にすると、手動による設定事項を上書きする場合があります。手動による<br>設定を確実に使用するためには、自動構成を無効にしてください。            | ファイアウォール             |
| Window | 回動的に検出する(A)                                                                        | トット オプション            |
| ノンテッ   | 自動構成スクリプトを使用する(S)                                                                  | ターの簡単操作センター          |
| サウンド   |                                                                                    | -と[スタート] メニュー        |
| ディスプ   | プロキシ サーバー                                                                          | マネージャー               |
| オデバイス  | <ul> <li>IAN にプロキジ・サーバーを使用する (これらの設定はダイヤルアップまたは VPN<br/>接続には適用されません)(X)</li> </ul> | ・クと共有センター            |
| はじめに   | アドレス(E): ポート(T): 80 単純肥充金(C)                                                       | アンスの情報とツール           |
| アオルタ   | <ul> <li>ローカル アドレスにはプロキシ サーバーを使用しない(B)</li> </ul>                                  | ムと機能                 |
| ホームク   |                                                                                    | アカウント                |
| 単位置セン  | OK                                                                                 |                      |
| 5 管理ツー | ローカル エリア ネットワーク (LAN) の設定                                                          |                      |
|        |                                                                                    |                      |

 「コンピューター」を開き、「ネットワーク ドライブの割り当て」をクリックします。

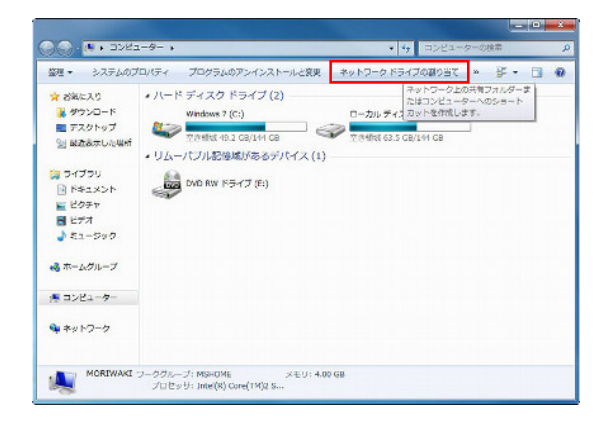

 割り当てるネットワークドライブを選択後、 フォルダーにサーバーアドレスを入力し、 「完了」をクリックします。

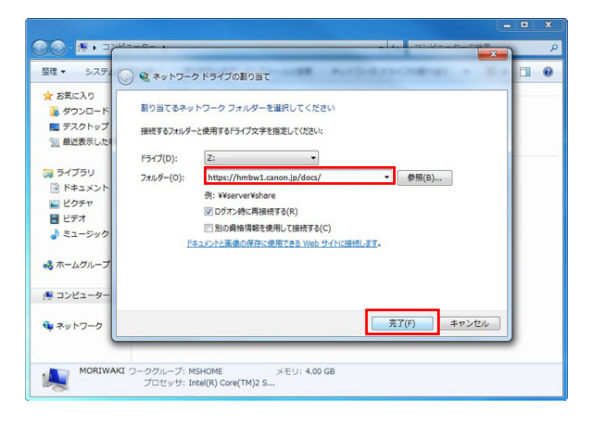

サーバーアドレスは下記の情報を入力してください。

https://hmbw1.canon.jp/docs/

(Windows Vista / 7 / 8 用)

接続中画面が表示されますので、お待ちください。

6) WebDAV 接続認証を行うために、BOX ID と パスワードを入力し、「OK」をクリックします。

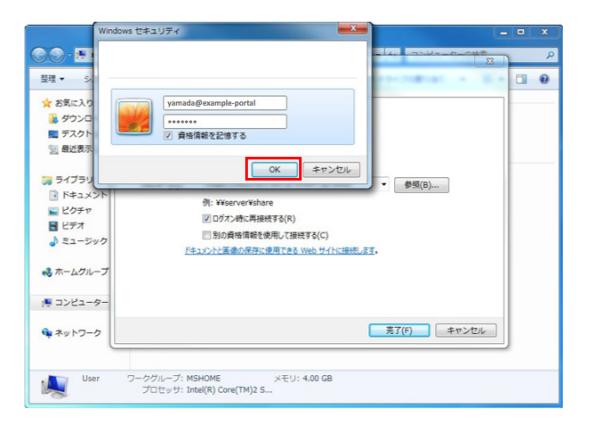

| 名前    | BOX ID(***@hm*******) |
|-------|-----------------------|
| パスワード | HOME-BOX2 ログインパスワード   |

- ※ 名前とパスワードを保存する場合は、「資格情報を記憶する」に チェックをしてください。
- ※ BOX ID は、HOME-PORTAL のアカウント情報から確認してください。 (PORTAL ログインユーザ ID@hm\*\*\*\*\*\*\*) 尚、 管理者で利用する 場合は、admin@hm\*\*\*\*\*\*\*となります。(ポータルの管理者 ID がす べて admin に変更されます)
- 7) ネットワークドライブが追加されたことを確認します。

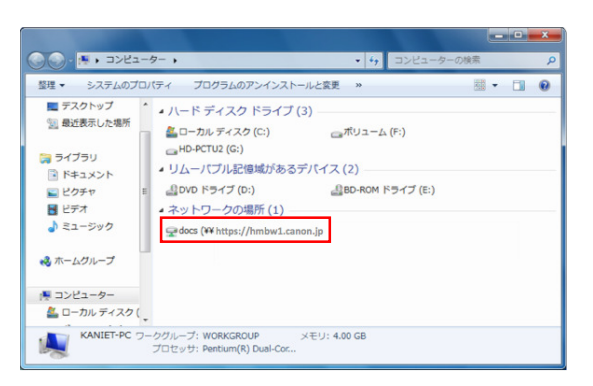

以上で、設定は完了です。

#### 3. WebDAV 利用方法

 1) 登録されているフォルダ・ファイルを確認します。
 フォルダをダブルクリックすると、フォルダに
 登録されているフォルダ・ファイルが表示されます。

| → → w User → システム開発部                                                  |                                                | <ul> <li>・</li> <li>・</li></ul> | 開発部の検索                | ٩   |
|-----------------------------------------------------------------------|------------------------------------------------|----------------------------------------------------------------------------------------------------|-----------------------|-----|
| 整理 ▼ 新しいフォルタ                                                          | -                                              |                                                                                                    | 80 • (                | 1 0 |
| 。<br>マイブラリ                                                            | <ul> <li>名前</li> <li>④ プロジェクト管理test</li> </ul> | 要新日時<br>2013/03/21 10:38                                                                                                    | 確却<br>Microsoft Excel | サイズ |
| ■ P#=_X>h                                                             | ③ プロジェクト進捗管理表                                  | 2013/03/18 15:19                                                                                                    | Microsoft Excel       | 139 |
| <ul> <li>ビクチャ</li> <li>ビデオ</li> <li>ミュージック</li> </ul>                 | 12 プロジェクト変要書                                   | 2013/03/18 15:18                                                                                                    | Adobe Acrobat         | 139 |
| 👶 ホームグループ                                                             |                                                |                                                                                                    |                       |     |
| ミ コンピューター                                                             |                                                |                                                                                                    |                       |     |
| ▲ ローカル ディスク (<br>→ ボリューム (F:)<br>・・・・・・・・・・・・・・・・・・・・・・・・・・・・・・・・・・・・ |                                                |                                                                                                    |                       |     |
| HD-PCT02 (G:)                                                         |                                                |                                                                                                    |                       |     |

 フォルダ・ファイルを PC に保存します。
 フォルダ・ファイルは、WebDAV フォルダから PC の デスクトップにドラッグ・アンド・ドロップするだけで、 保存することができます。

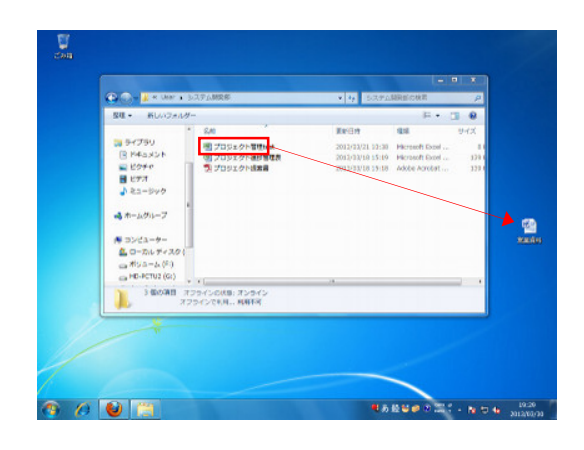

保存が完了しました。

- 3) 登録されているファイルを開きます。 HOME-BOX2 に登録されているファイルは、 ダブルクリックで開くことができます。 また、修正後の上書き保存にも対応しています。
  - ※ ファイルの形式によって、ダブルクリックでファイルを開くことが できない場合がございます。この場合は、お手数ですが、 一度ファイルを PC 上に保存した後、開いてください。
  - ※ 権限によって、上書き保存ができない場合があります。

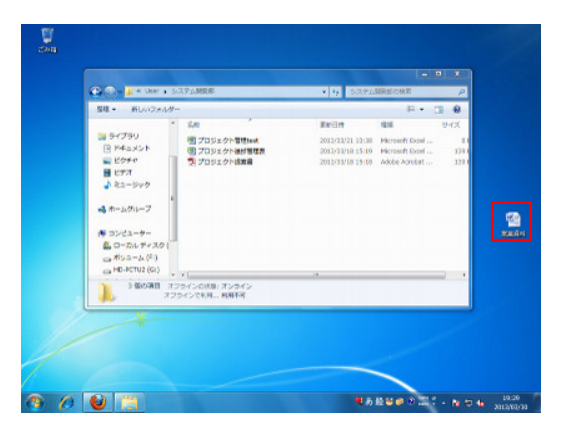

4) 登録されているフォルダ・ファイルを削除します。
 削除したいフォルダ・ファイルを右クリックし、
 「削除」をクリックします。

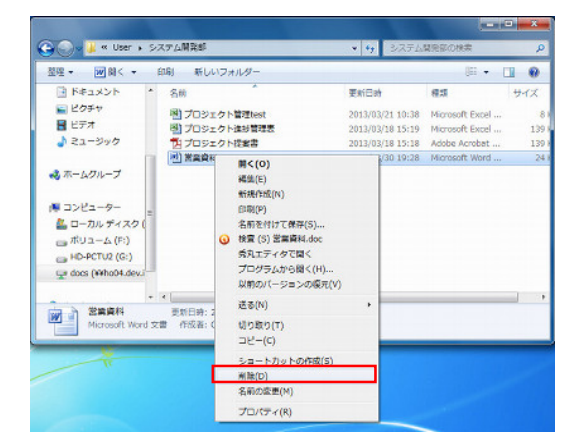

※ 権限によって、フォルダ・ファイルを削除することができない場合が あります。

- 5) フォルダを作成します。 フォルダ内のスペース部分で右クリックをし、 「新規作成」 > 「フォルダー」を選択します。
- ・フォルダ名は最大 256 文字以内で設定してください。
- ・以下の記号は、フォルダ名に利用することはできません。
   ¥ / : \* ? " < > |

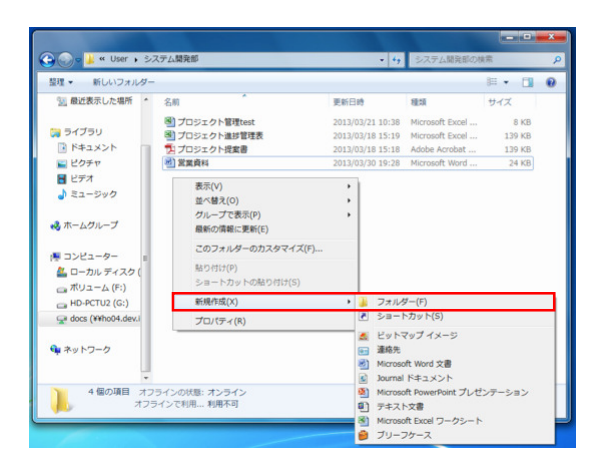

## フォルダ作成が完了しました。

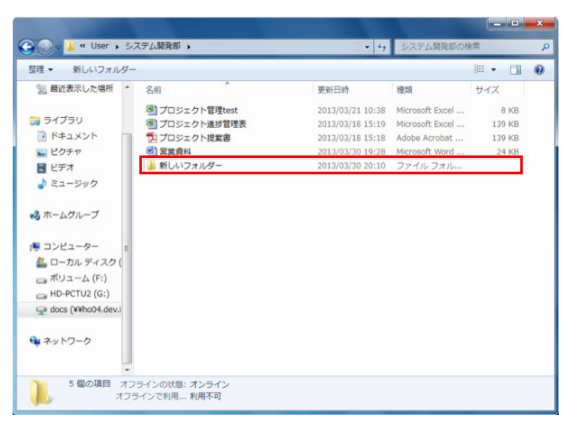

※ 権限によって、フォルダ作成を行うことができない場合があります。
※ 新規フォルダの名称は自動的に「新しいフォルダー」になります。
フォルダ名の変更権限がないと、フォルダ名称の変更を行うことができません。

6) WebDAV サーバ上にファイルをアップロードします。 デスクトップ上のファイルを、WebDAV フォルダにドラッ グ・アンド・ドロップします。

- ・ファイル名は最大 256 文字以内で設定してください。
- ・以下の記号は、ファイル名に利用することはできません。
   ¥ / : \* ? " < > |

| 祭理・ 新しいフォルダー                                                                                                    |                                                                                                    |                                                         | 82 • J                                                    | 1.0                       |
|----------------------------------------------------------------------------------------------------|----------------------------------------------------------------------------------------------------|---------------------------------------------------------|-----------------------------------------------------------|---------------------------|
| ○     ○     ○     ○     ○     ○     ○     ○     ○     ○     ○     ○     ○     ○     ○     ○     ○     ○     ○     ○     ○     ○     ○     ○     ○     ○     ○     ○     ○     ○     ○     ○     ○     ○     ○     ○     ○     ○     ○     ○     ○     ○     ○     ○     ○     ○     ○     ○     ○     ○     ○     ○     ○     ○     ○     ○     ○     ○     ○     ○     ○     ○     ○     ○     ○     ○     ○     ○     ○     ○     ○     ○     ○     ○     ○     ○     ○     ○     ○     ○     ○     ○     ○     ○     ○     ○     ○     ○     ○     ○     ○     ○     ○     ○     ○     ○     ○     ○     ○     ○     ○     ○     ○     ○     ○     ○     ○     ○     ○     ○     ○     ○     ○     ○     ○     ○     ○     ○     ○     ○     ○     ○     ○     ○     ○     ○     ○     ○     ○     ○     ○     ○     ○     ○     ○     ○< | 5日<br>図 プロジェクト型(Face)<br>図 プロジェクト編集員<br>図 プロジェクト編集員<br>(2) プロジェクト編集員<br>(2) プロジェクト編集員<br>(2) プロジェクト編集員<br>(2) プロジェクト編集員<br>(2) プロジェクト編集員<br>(2) プロジェクト編集員<br>(2) プロジェクト<br>(2) プロジェクト型(Face)<br>(2) プロジェクト型(Face)<br>(2) プロジェクト<br>(2) プロジェクト<br>(2) プロジェクト<br>(2) プロジェクト<br>(2) プロジェクト<br>(2)<br>(2) | ERION<br>3013032110:36<br>3013032181515<br>301303281516 | 1828<br>Horosoft Excel<br>Horosoft Excel<br>Adole Acrobet | 947<br>81<br>1391<br>1391 |
| 3 62048 723<br>723-                                                                                                    | べつの統第: カンライン<br>○乙和県… 利用不可                                                                                                    |                                                         | ~                                                         |                           |

## ファイルのアップロードが完了しました。

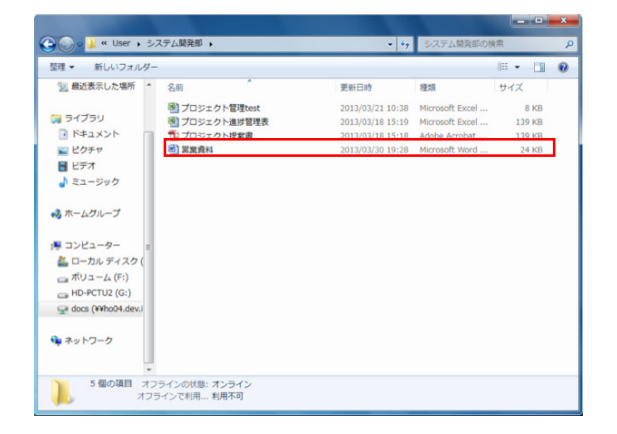

 ※ アプリケーションの仕様上、画像名を変更することはできません。
 ※ 権限によって、ファイルをアップロードすることができない場合が あります。

#### 7) WebDAV の接続を解除します。

ネットワークドライブを右クリックし、「切断」を クリックします。

| ▲ ハード ラ                            | -17            | スク ドライブ (3) —                                     |                  |  |
|------------------------------------|----------------|---------------------------------------------------|------------------|--|
| ▲ローカル ディスク (C:)<br>→ HD-PCTU2 (G:) |                | イスク (C:)<br>G:)                                   | ೄポリューム (F:)      |  |
| ▲ IJ⊿-バ                            | ブル             | 記憶域があるデバイ                                         | (2)              |  |
| BOVD F                             | 鼻DVD ドライブ (D:) |                                                   | BD-ROM ドライブ (E:) |  |
| ▲ ネットワ                             | -5             | の場所(1)                                            |                  |  |
| docs (¥                            | 0              | 開く(O)<br>新しいウィンドウで開く<br>以前のバージョンの復元<br>検査 (S) Z:¥ | . (E)<br>5(V)    |  |
|                                    |                | 切断(D)                                             |                  |  |
|                                    |                | ⊐ピ-(C)                                            |                  |  |
|                                    |                | ショートカットの作成(S<br>名前の変更(M)                          | 5)               |  |
|                                    | _              | プロパティ(R)                                          |                  |  |

## 4.困ったときは

① WebDAV サーバに接続ができない。

#### 原因 1

サーバーアドレス または、WebDAV 接続認証の名前/ パスワードが間違っています。

#### 処置

サーバーアドレス または、WebDAV 接続認証の名前/ パスワードをご確認いただき、再度入力してください。

原因 2 お使いの PC が、インターネットに接続されていない。

処置 WebDAV サーバに接続するために、インターネットへの 接続が必要です。 PC 端末が正常にインターネットに接続されていることを ご確認ください。

② フォルダ作成、ファイルアップロード、フォルダ・ファ イル削除等をおこなっても、正常に作業が完了しない。

原因 フォルダ作成、ファイルアップロード、フォルダ・ファイル 削除等をおこなう際、権限がないためにエラーが発生してい ます。

#### 処置

権限があるかをポータル管理者に確認してください。

③ WebDAV 上のファイルをダブルクリックで開けない。

原因

ファイルの形式により、開くことができない場合があります。

処置

お手数ですが、一度、PCにファイルを保存した後、 ファイルを開いてください。

•Canon、iR はキヤノン株式会社の商標です。

•Mac OS は米国 Apple Computer, Inc.の商標です。

<sup>•</sup>Microsoft、Windows、WindowsXP/Vista/7/8、Exchange、Microsoft Office、Internet Explorer は、米国 Microsoft Corporation の米国およ びその他の国における登録商標または商標です。

<sup>•</sup>Android は、Google Inc.の商標または登録商標です。

<sup>•</sup>iPhone、iPad、Multi-Touch は Apple Inc.の商標です。

<sup>•</sup>Firefox は、米国 Mozilla Foundation の米国及びその他の国における 商標または登録商標です。

<sup>•</sup>その他記載されている会社名、製品名等は、該当する各社の商標または 登録商標です。